**MOVING FORWARD, ENSURING THE FUTURE** 

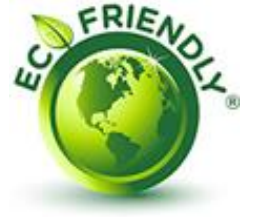

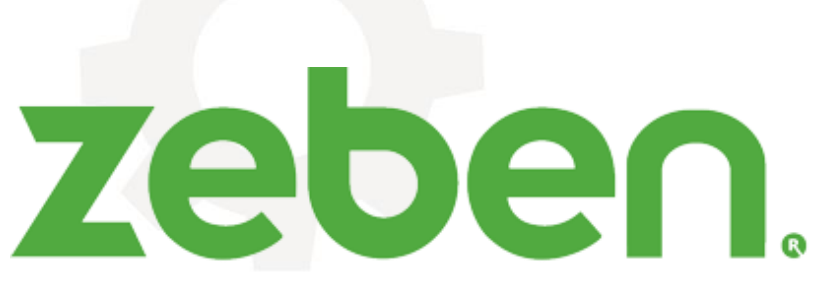

sistemas eletrónicos

# **GUIA DE UTILIZAÇÃO**

## **Apollo MQTT V1**

Plug-in MQTT para Zeus

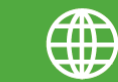

www.zeben.pt

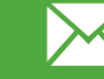

info@zeben.pt

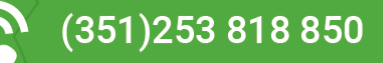

aquacontrol\*

(S) avac control®

city control
 <sup>®</sup> Motor control
 <sup>®</sup> Motor control
 <sup>®</sup> Motor control
 <sup>®</sup> Motor control
 <sup>®</sup>
 <sup>®</sup>
 <sup>®</sup>
 <sup>®</sup>
 <sup>®</sup>
 <sup>®</sup>
 <sup>®</sup>
 <sup>®</sup>
 <sup>®</sup>
 <sup>®</sup>
 <sup>®</sup>
 <sup>®</sup>
 <sup>®</sup>
 <sup>®</sup>
 <sup>®</sup>
 <sup>®</sup>
 <sup>®</sup>
 <sup>®</sup>
 <sup>®</sup>
 <sup>®</sup>
 <sup>®</sup>
 <sup>®</sup>
 <sup>®</sup>
 <sup>®</sup>
 <sup>®</sup>
 <sup>®</sup>
 <sup>®</sup>
 <sup>®</sup>
 <sup>®</sup>
 <sup>®</sup>
 <sup>®</sup>
 <sup>®</sup>
 <sup>®</sup>
 <sup>®</sup>
 <sup>®</sup>
 <sup>®</sup>
 <sup>®</sup>
 <sup>®</sup>
 <sup>®</sup>
 <sup>®</sup>
 <sup>®</sup>
 <sup>®</sup>
 <sup>®</sup>
 <sup>®</sup>
 <sup>®</sup>
 <sup>®</sup>
 <sup>®</sup>
 <sup>®</sup>
 <sup>®</sup>
 <sup>®</sup>
 <sup>®</sup>
 <sup>®</sup>
 <sup>®</sup>
 <sup>®</sup>
 <sup>®</sup>
 <sup>®</sup>
 <sup>®</sup>
 <sup>®</sup>
 <sup>®</sup>
 <sup>®</sup>
 <sup>®</sup>
 <sup>®</sup>
 <sup>®</sup>
 <sup>®</sup>
 <sup>®</sup>
 <sup>®</sup>
 <sup>®</sup>
 <sup>®</sup>
 <sup>®</sup>
 <sup>®</sup>
 <sup>®</sup>
 <sup>®</sup>
 <sup>®</sup>
 <sup>®</sup>
 <sup>®</sup>
 <sup>®</sup>
 <sup>®</sup>
 <sup>®</sup>
 <sup>®</sup>
 <sup>®</sup>
 <sup>®</sup>
 <sup>®</sup>
 <sup>®</sup>
 <sup>®</sup>
 <sup>®</sup>
 <sup>®</sup>
 <sup>®</sup>
 <sup>®</sup>
 <sup>®</sup>
 <sup>®</sup>
 <sup>®</sup>
 <sup>®</sup>
 <sup>®</sup>
 <sup>®</sup>
 <sup>®</sup>
 <sup>®</sup>
 <sup>®</sup>
 <sup>®</sup>
 <sup>®</sup>
 <sup>®</sup>
 <sup>®</sup>
 <sup>®</sup>
 <sup>®</sup>
 <sup>®</sup>
 <sup>®</sup>
 <sup>®</sup>
 <sup>®</sup>
 <sup>®</sup>
 <sup>®</sup>
 <sup>®</sup>
 <sup>®</sup>
 <sup>®</sup>
 <sup>®</sup>
 <sup>®</sup>
 <sup>®</sup>
 <sup>®</sup>
 <sup>®</sup>
 <sup>®</sup>
 <sup>®</sup>
 <sup>®</sup>
 <sup>®</sup>
 <sup>®</sup>
 <sup>®</sup>
 <sup>®</sup>
 <sup>®</sup>
 <sup>®</sup>
 <sup>®</sup>
 <sup>®</sup>
 <sup>®</sup>
 <sup>®</sup>
 <sup>®</sup>
 <sup>®</sup>
 <sup>®</sup>
 <sup>®</sup>
 <sup>®</sup>
 <sup>®</sup>
 <sup>®</sup>
 <sup>®</sup>
 <sup>®</sup>
 <sup>®</sup>
 <sup>®</sup>
 <sup>®</sup>
 <sup>®</sup>
 <sup>®</sup>
 <sup>®</sup>
 <sup>®</sup>
 <sup>®</sup>
 <sup>®</sup>
 <sup>®</sup>
 <sup>®</sup>
 <sup>®</sup>
 <sup>®</sup>
 <sup>®</sup>
 <sup>®</sup>
 <sup>®</sup>
 <sup>®</sup>
 <sup>®</sup>
 <sup>®</sup>
 <sup>®</sup>
 <sup>®</sup>

( telecontrol®

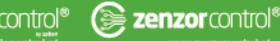

### **GUIA DE UTILIZAÇÃO**

#### 1. Notas de Segurança

<u>As informações contidas neste guia estão sujeitas a alterações sem notificação prévia. Em</u> <u>nenhum caso será aceite a responsabilidade ou encargos por danos diretos ou indiretos</u> <u>consequentes da utilização negligente deste equipamento</u>.

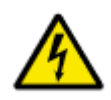

Os equipamentos descritos neste guia, são equipamentos elétricos cuja instalação deve ser efetuada por exclusivamente por profissionais devidamente qualificados. A remoção de quaisquer tampas ou manuseamento durante o seu funcionamento, poderá causar graves danos à sua saúde, bem como danos aos equipamentos e

instalação, uma vez que estes contêm partes com tensão elétrica.

Alterações ou conexões da instalação e equipamentos, apenas deverão ser executadas com os equipamentos desconectados da alimentação e por profissionais devidamente qualificados, tendo sempre em conta as condições e regulamentos de segurança.

Mesmo que o motor (quando aplicável) esteja parado, este não está fisicamente separado da alimentação. Caso necessite de manobrar o motor, desligue-o da alimentação, assegurando o corte de energia do equipamento.

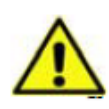

Em caso de avaria do equipamento, o operador deve assegurar que o equipamento se encontra em estado de segurança para prosseguir com o respetivo diagnóstico da falha. A causa da falha deve ser, de qualquer forma, corrigida por profissionais devidamente qualificados. Só após a correção, é que

poderá ser colocado novamente em operação.

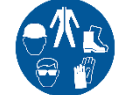

(S) avac control\*

aquacontrol<sup>®</sup>

Utilize sempre equipamento de proteção individual antes de manusear os equipamentos.

Certifique-se que os equipamentos têm uma boa ligação à terra. É da inteira responsabilidade do operador certificar-se que o equipamento se encontra ligado à terra de forma apropriada.

As presentes medidas creem a consulta dos manuais dos equipamentos que constituem este quadro elétrico, e que se fazem acompanhar junto do mesmo.

PARA QUALQUER ESCLARECIMENTO CONTACTE O NOSSO CENTRO DE SUPORTE TÉCNICO.

🕼 city control 🕯 🛞 motor control 🕻 🕢 power control 🕯 鎆 solar control 🖗

(m) telecontrol®

(Section 2018)

#### 2. Descrição de funcionamento

O Plug-in Apollo MQTT permite a integração de dados provenientes de equipamentos com comunicação MQTT Sparkplug directamente na base de dados do software Microcom Zeus Server.

Para integração, o plug-in faz ligação directa e de forma segura entre o Broker MQTT Mosquitto e a API REST do Zeus, permitindo envio e registo de dados para visualização via Zeus Web, sendo a comunicação bi-direccional podendo o Zeus publicar no Broker para envio de dados (para controlo de saídas por exemplo).

A integração dos dados é feita em tempo real com periodicidade de transmissão definida nos equipamentos. Em cada transmissão, são actualizados os últimos dados conhecidos (para uso em Sinópticos) e é adicionada uma nova linha de histórico com os valores actuais.

#### 3. Requisitos

Para devida instalação e funcionamento do Apollo MQTT, é necessário:

- Microcom Zeus Server V5.6.70 ou superior
- IP fixo ou DNS (para equipamentos fora da rede)
- Porta aberta no router (para equipamentos fora da rede)
- Permissões Firewall entre Zeus Server <-> plug-in (quando não instalados na mesma máquina)
- Permissões Firewall entre Equipamentos <-> plug-in (quando instalados na mesma rede)
- Porta 1883 aberta no router e redirecionada para o Plug-in (porta standard MQTT para equipamentos fora da rede)

🔘 aqua control®

🕞 avac control®

🕼 city control \* 🚯 motor control \* 🕢 power control \*

( solar control\*

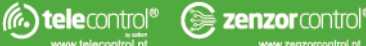

#### 4. Configuração Plug-in

Aquando do seu fornecimento, o Apollo MQTT vai pré-configurado com os dados necessários para funcionar juntamente com o Zeus via API. Desta forma, não haverá configuração necessária no Plug-in em si.

No entanto, isto implica que para fornecer o software o utilizador providencie previamente os seguintes dados:

- IP/DNS e porta de acesso ao Zeus
- Utilizador Zeus com permissão especial API (ver ponto 5)
- Dados Authaccount e Authpass (ver ponto 5)
- (Opcional): Utilizadores e respectivas passwords para acesso ao Broker MQTT

Para funcionamento do Plug-in é necessário instalar:

MQTT Broker Eclipse Mosquito

🕞 avac control®

🔘 aqua control®

- https://mosquitto.org/download/
- Deve ser instalado na pasta C:/mosquitto ou em caso de Linux /etc/mosquitto
- Copiar os ficheiros de configuração fornecidos para a pasta de instalação

O Plug-in é fornecido em formato executável - deve ser arrancado sempre que for pretendido abrir comunicação entre os equipamentos e o Zeus. Recomenda-se adicionar o seu funcionamento como serviço Windows para garantir que é executado durante o arranque.

🕼 city control \* 🛞 motor control \* 🅢 power control \* 協 solar control \*

(M) telecontrol®

(Section 2018)

#### 5. Utilizador permissão API

Para funcionamento do Plug-in é necessário configurar um utilizador com permissões para funcionar como cliente da API.

Para criar um utilizador para uso da API, deve-se criar um utilizador Zeus e fazer check no ponto "Enable ZeusAPI usage" :

| Procurar | Propriedades de utlizador                                                                                                    |  |  |
|----------|----------------------------------------------------------------------------------------------------|--|--|
| Apollo   |                                                                                                    |  |  |
|          | Password:                                                                                                    |  |  |
|          |                                                                                                    |  |  |
|          | Email:                                                                                                    |  |  |
|          | Nome: Apelido:                                                                                                    |  |  |
|          |                                                                                                    |  |  |
|          | Permissões                                                                                                    |  |  |
|          | Mostrar "Históricos"                                                                                                    |  |  |
|          | Mostrar "Gráficos"                                                                                                    |  |  |
|          | <ul> <li>Permite configurar gráficos</li> <li>Show "Reports"</li> <li>Mostrar "Sinópticos"</li> <li>Mostrar "Reenvio de alarmes"</li> <li>Permitir enviar comandos</li> <li>Permitir chamada de dados</li> <li>Stations administration</li> </ul> |  |  |
|          |                                                                                                    |  |  |
|          |                                                                                                    |  |  |
|          |                                                                                                    |  |  |
|          |                                                                                                    |  |  |
|          |                                                                                                    |  |  |
|          |                                                                                                    |  |  |
|          | Users administration                                                                                                    |  |  |
|          | Enable ZeusAPI usage                                                                                                    |  |  |
|          |                                                                                                    |  |  |

Com o utilizador criado, podem-se obter os dados de Authaccount e Authpass.

Usando as credenciais do utilizador configurado para uso API, deve-se fazer Login no Zeus Web e posteriormente inserir no browser o endereço IP:porta/api\_credentials.html (IP e porta são referentes ao acesso ao Zeus Web).

Na página que é aberta, serão indicados os dados de Authaccount e Authpass. Estes dados são necessários para configuração prévia do Plug-in.

🕼 city control \* 🛞 motor control \* 🅢 power control \* 🏠 solar control \*

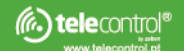

#### 6. Criar estações para uso com Apollo MQTT

Para integrar os dados dos MQTT no Zeus via Plug-in é necessário criar estações no Zeus para associar aos dados recebidos.

Para criar as estações, abre-se o separador de estações no Zeus Server e clica-se no botão de adicionar estação:

|    | ZEUSSe        | rver                                                   |                                                        | ×                                      |
|----|---------------|--------------------------------------------------------|--------------------------------------------------------|----------------------------------------|
| i  | <br>ESTAÇOES  | Modelo:<br>Global Vistas Sinópti                       | co Acções automáticas Digitales Analogs MODBUS/Expa    | nsion Info                             |
| j, |               | Nome<br>Zeus ID:                                       |                                                        |                                        |
|    |               | Grupo:<br>Password:<br>Telemóvel:                      |                                                        |                                        |
| •  |               | Número de série:<br>Referência 1:<br>Tino de haterías: | Referência 2:                                          | Configurar coordenadas<br>geográficas  |
| ¢  |               | Avisar quando não s<br>O Usar configuração glo         | e conectou em<br>obal O O dia(s) e O hora(s) cada minu | Ocultar de não administradores         |
|    |               | URL info externo:<br>Observaciones:                    |                                                        | largura: 640 altura: 480               |
|    |               |                                                        |                                                        | <ul> <li>users with access:</li> </ul> |
|    | Sem modem GSM |                                                        | Clientes conectados: hardware: 0 software: 0           | v5.7.66 MICR.COM                       |

Dados a preencher na nova estação no separador Global:

- Modelo: colocar VIRTUAL
- Nome: Nome/Identificação da estação sem espaços DeviceID dos tópicos MQTT terá de ter o mesmo nome
- Configurar coordenadas clicar no botão e definir localização para mapa

(S) avac control®

🕼 city control \* 🛞 motor control \* 🅢 power control \* 🏠 solar control \*

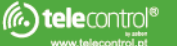

zenzor control<sup>®</sup>

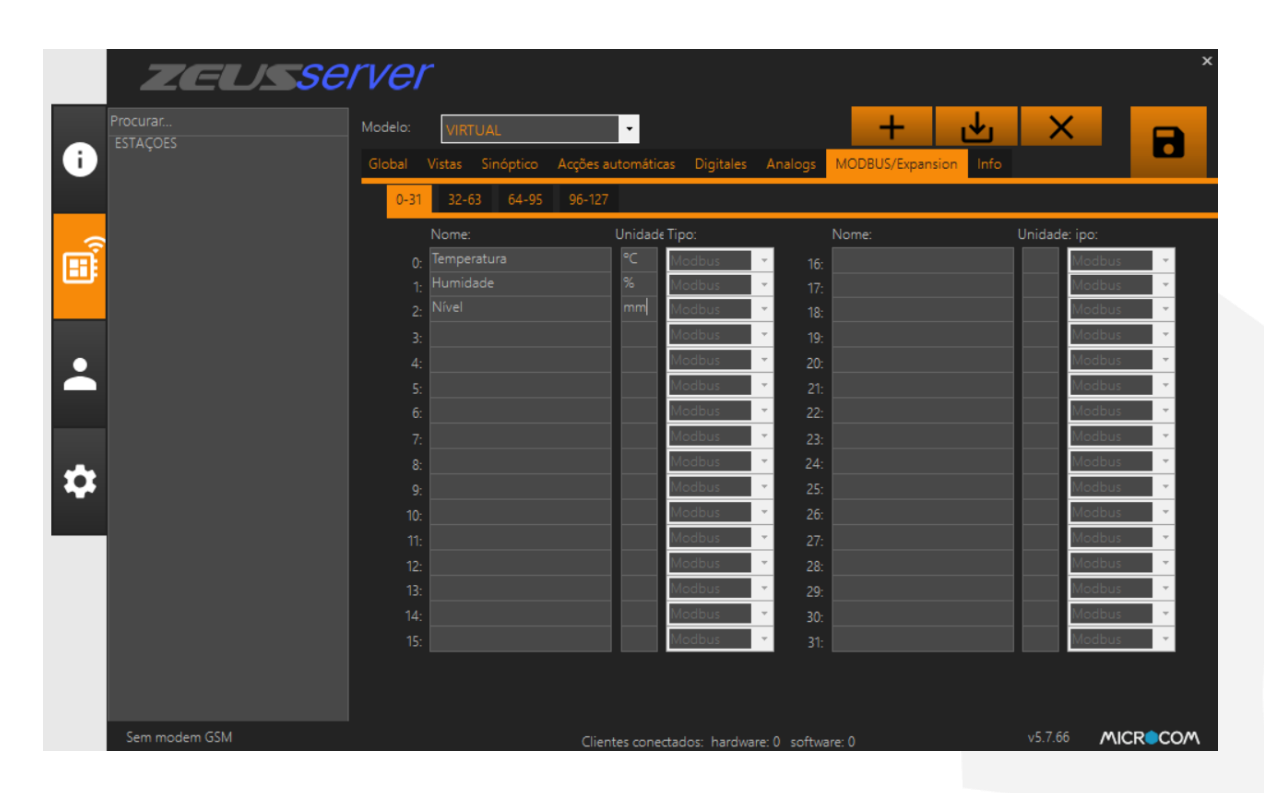

Seleccionar o separador ModBus/Expansion e definir os nomes e unidades das variáveis:

Ter em especial atenção os nomes dados aos canais ModBus/Espansion – o Plug-in vai apenas escrever em canais com nomes iguais aos *metrics* enviados por MQTT (independentemente do tópico), na estação do Zeus com nome igual ao DeviceID. Se o plug-in não encontrar uma estação com canal correspondente a um *metric*, este não será registado.

Por exemplo; tendo em conta a imagem acima, se um equipamento enviar por MQTT os metrics Nivel, Temperatura e Humidity, O Nível será entregue ao canal 2, o Temperatura ao canal 0 mas o Humidity não será entregue pois não corresponde a nenhum canal da estação.

Finalmente, clicar em guardar estação e definir quais os utilizadores com acesso à mesma - ter em conta que <u>o utilizador criado para uso API tem de ter acesso às estações.</u>

🕼 city control \* 🛞 motor control \* 🅢 power control \* 協 solar control \*

(S) avac control®

() aquacontrol<sup>®</sup>

( telecontrol®

🕞 zenzor control®

#### 7. Enviar comandos via Apollo MQTT

Para enviar comandos, o Apollo MQTT faz uso do comando DCMD. Para enviar algo para os equipamentos, usar na linha de comandos ou sinóptico a seguinte sintaxe numa estação virtual MQTT: Canal=Valor

Por exemplo, Saida=100. Se a estação em causa tiver um canal chamado Saida, um comando MQTT vai ser gerado no Broker para enviar este valor para o *metric* com o mesmo nome, permitindo assim controlo bi-direccional.

Ter em conta que capacidade de comunicação bi-direccional pode ser ou não possível dependendo do tipo de equipamento usado e/ou da sua configuração – por exemplo, equipamentos da Horner não podem ter opção de *Clean Session* activa para poderem receber os comandos.

🕼 city control \* 🛞 motor control \* 🅢 power control \* 🏠 solar control \*

(M) telecontrol®

🕞 zenzor control®

(S) avac control\*